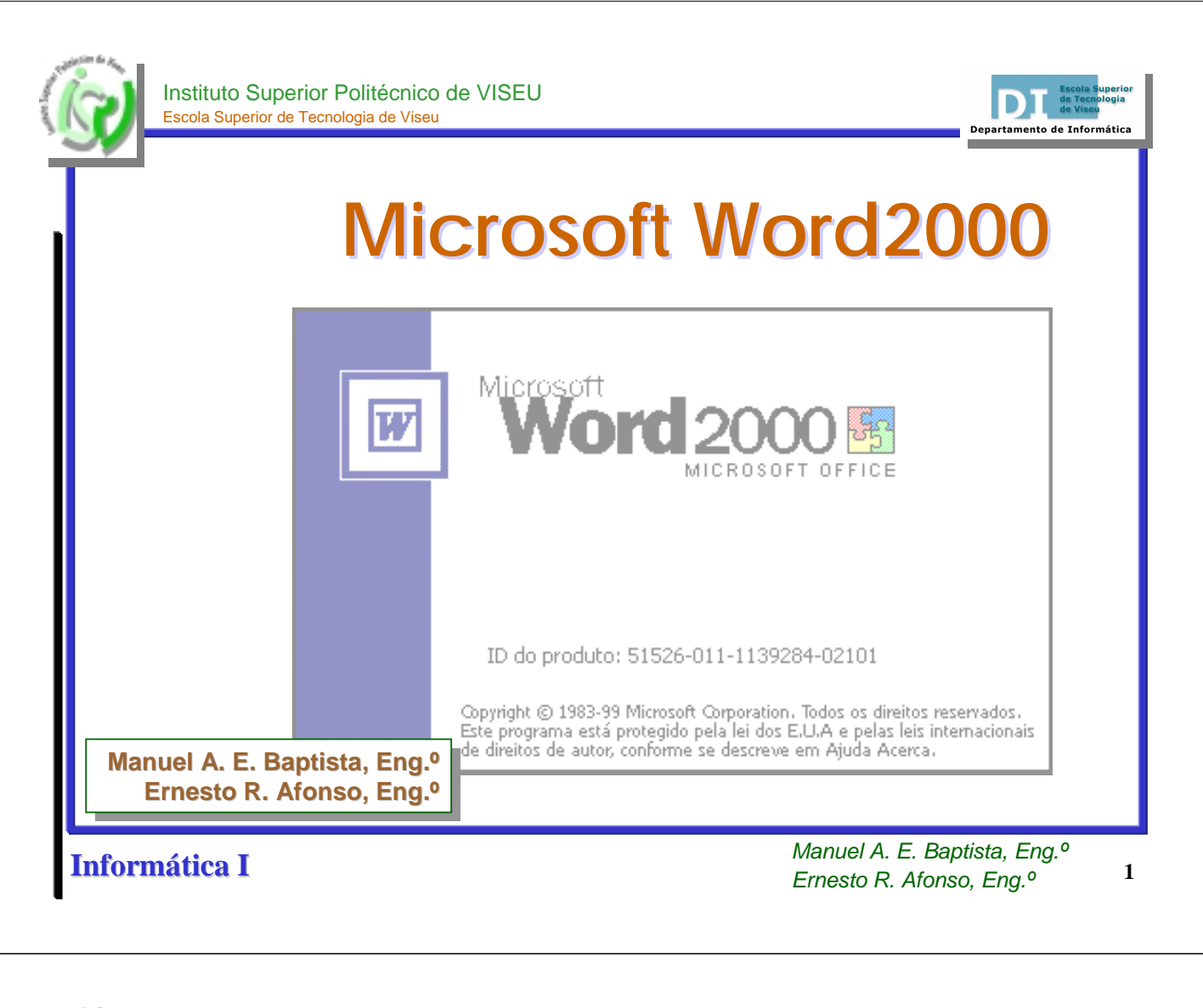

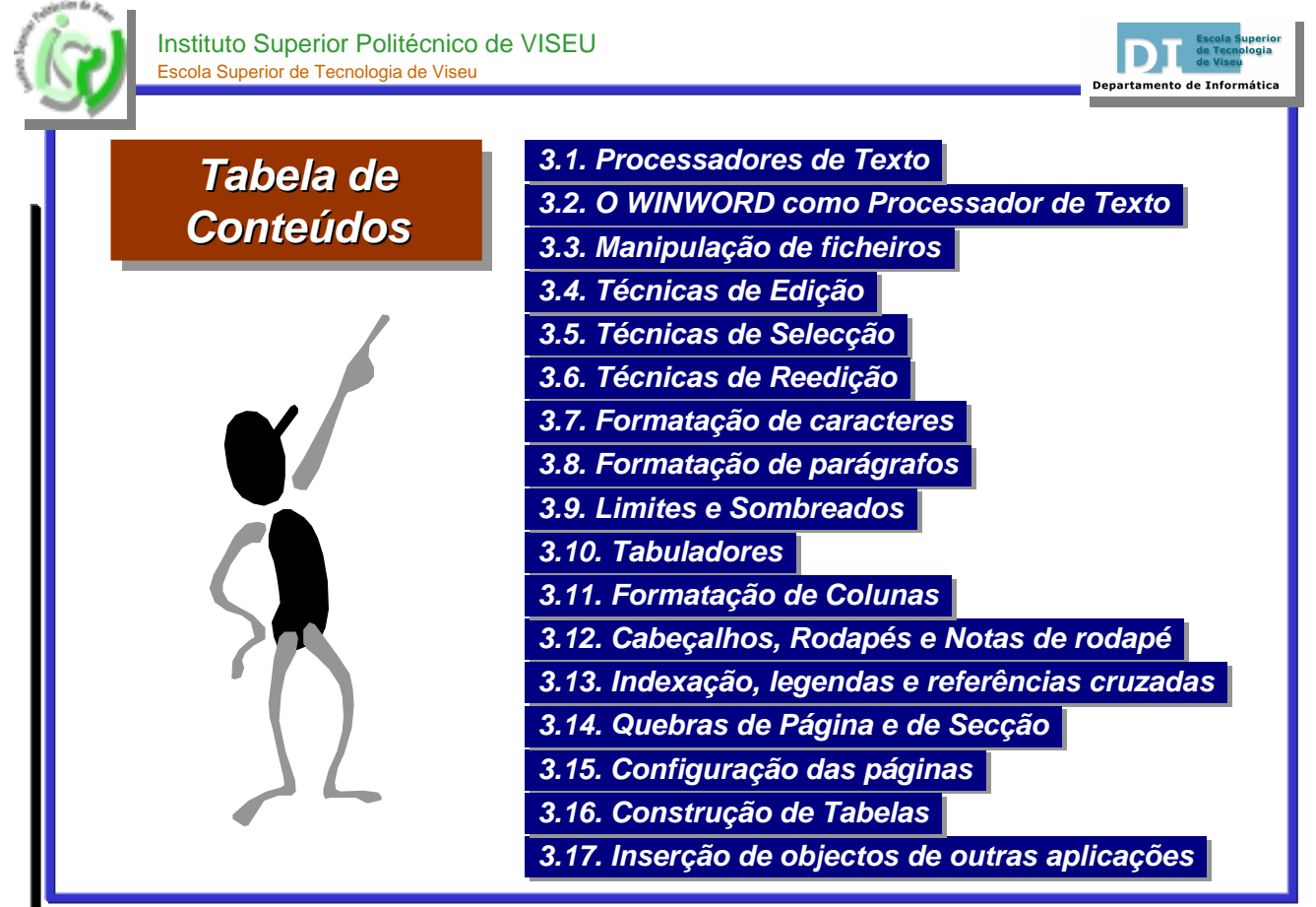

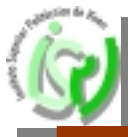

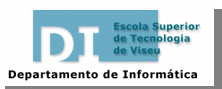

# 3.1. Processadores de Texto

#### 3.1.1. Características, que se pretendem dum processador de texto

•Introdução dum texto novo;

- •Edição de texto, já existente: procurar, modificar, mover, apagar, inserir;
- •Formatação de texto, tanto ao nível dos caracteres como dos parágrafos: fontes, espaçamento entre linhas, alinhamento, molduras e sombreado;
- •Formatação de páginas: tamanho, margens, número de colunas, cabeçalhos, rodapés;
- •Formatação de documentos: paginação, indexação, tabelas de conteúdos, referências cruzadas;
- •Construção de tabelas: várias colunas, várias linhas, limites e sombreados;
- •Inserção de informação oriundas de outros documentos: desenhos, gráficos, tabelas;
- •Impressão de documentos;
- •Outras ferramentas.

#### 3.1.2. Processadores de texto

Para o ambiente Microsoft Windows 95, podemos encontrar o: *WordPad*, que faz parte do Windows 95;

WinWord, que faz parte do Microsoft Office e que irá ser estudado com mais detalhe.

# Informática I

Manuel A. E. Baptista, Eng.º Ernesto R. Afonso, Eng.º

3

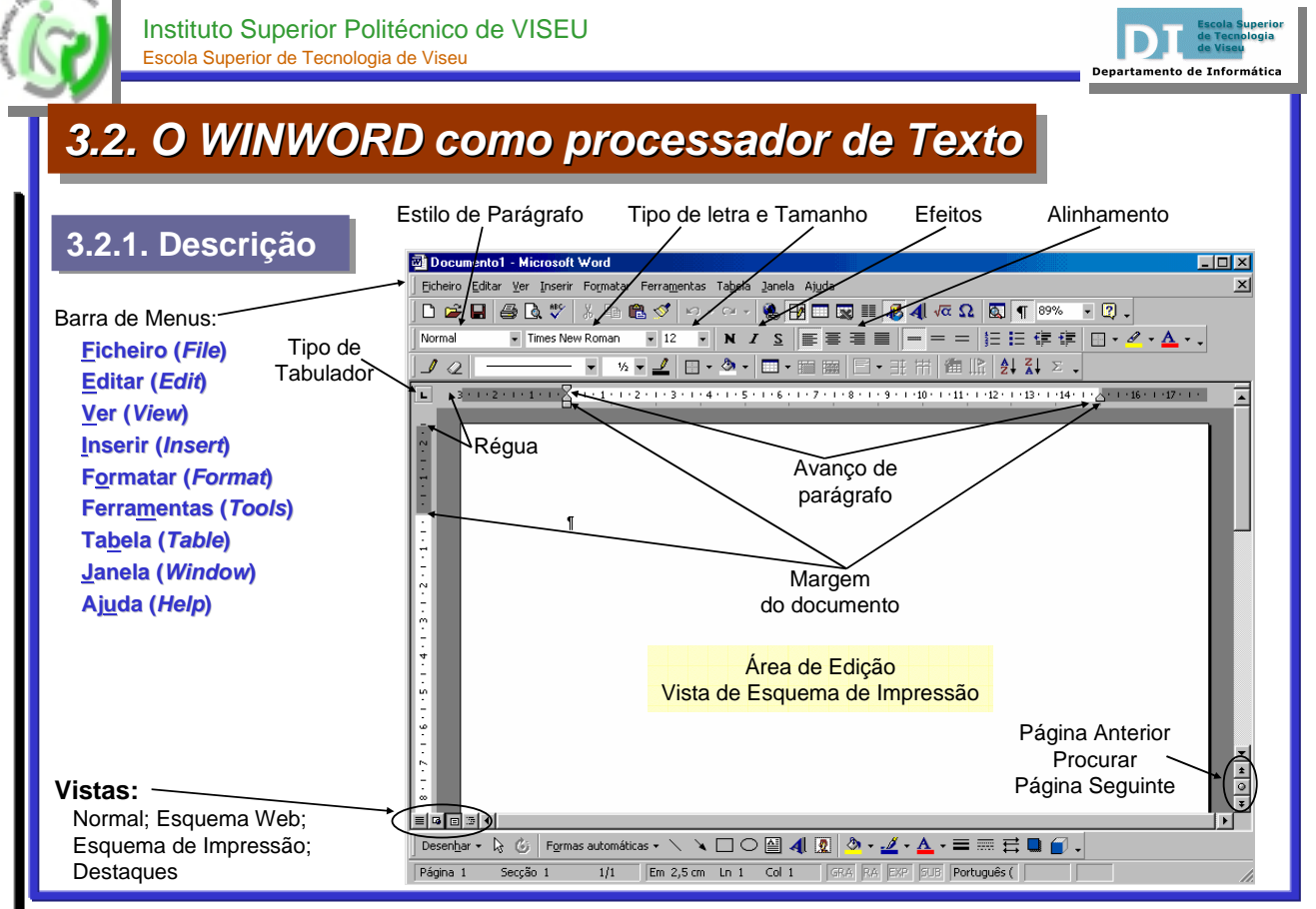

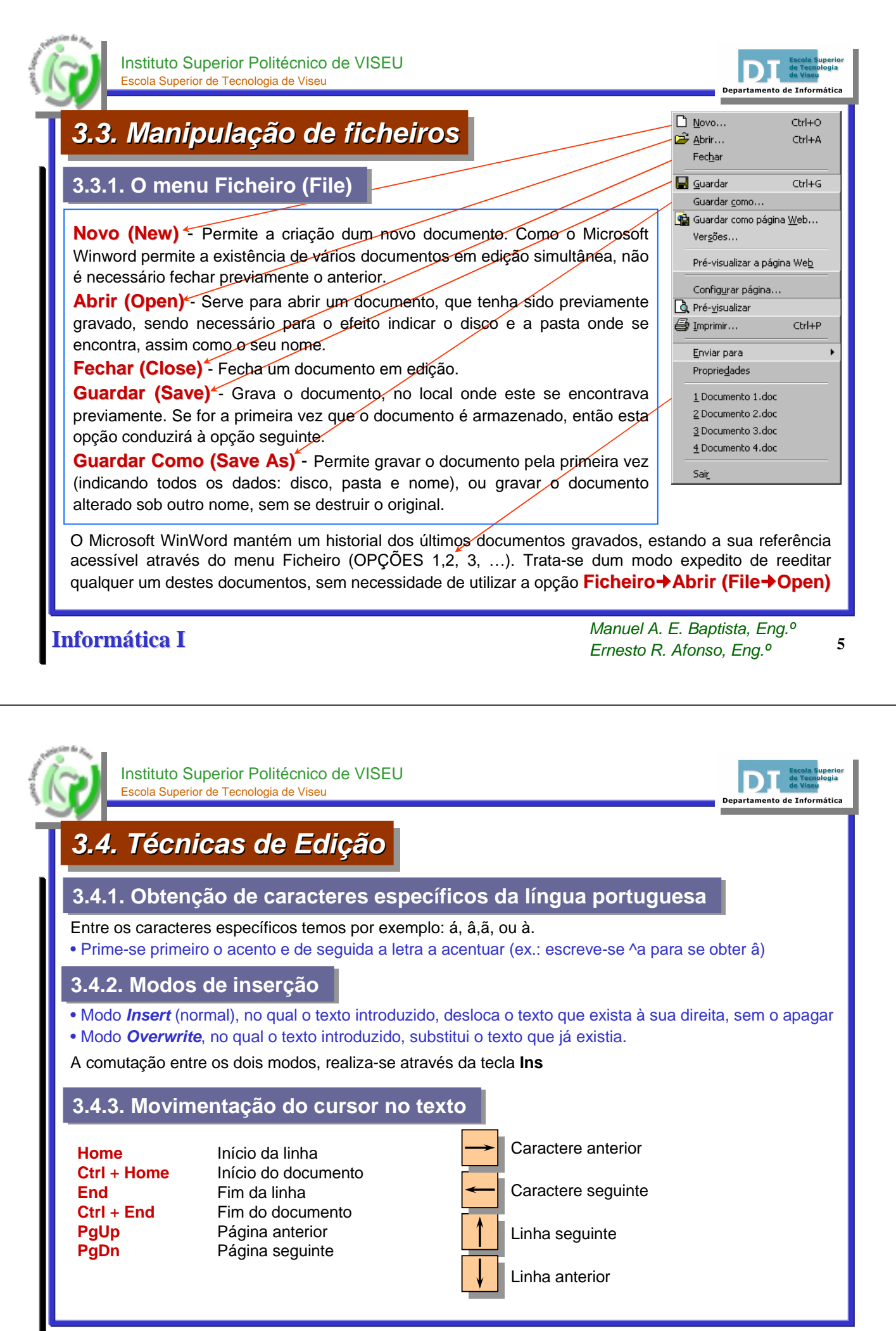

Manuel A. E. Baptista, Eng.<sup>o</sup> Ernesto R. Afonso, Eng.<sup>o</sup>

6

| Instituto Superior Politécnico de VISEU<br>Escola Superior de Tecnologia de Viseu                                                                                                    | Des etamoto de Tecnologia                                                                                                    |
|----------------------------------------------------------------------------------------------------|----------------------------------------------------------------------------------------------------|
| ■ 3.4.4. Apagar texto                                                                                                    | Departamento de Informatio                                                                                                    |
|                                                                                                    |                                                                                                    |
| Backspace ou a tecla , que apaga o texto à esque                                                                                                    | rda do cursor                                                                                                    |
| Del, que apaga o texto à direita do cursor                                                                                                    |                                                                                                    |
| 3.4.5. Regras fundamentais para a escrita dur                                                                                                    | n texto                                                                                                    |
| <ul> <li>Nunca devem ser escritos dois espaços consecutivos, e u separar duas palavras. Por outro lado, o espaço nunca deve s existem mecanismos alternativos mais eficazes, que o recurso das tabulações.</li> <li>O Return (tecla ou Enter) é utilizado apenas com um terminador de linha, pois o editor verifica em cada instant que está a ser escrita ultrapasse a margem, esta passada aut continua a escrita.</li> </ul>                                                                                                    | um espaço deve servir unicamente para<br>ser usado para formatações de texto, pois<br>o a espaços consecutivos, como é o caso<br>no terminador de parágrafo e nunca como<br>te, a dimensão da linha, e caso a palavra<br>tomaticamente para a linha seguinte, onde                                                               |
| Exemplo do problema que ocorre quando uma linha de te:                                                                                                    | xto é alinhada com espaços:                                                                                                    |
| a) Texto original                                                                                                    |                                                                                                    |
| Título centrado com espaços<br>b) o mesmo texto, após a mudanca de tamanho de letra                                                                                                    |                                                                                                    |
| Título centrado                                                                                                    |                                                                                                    |
| com espaços                                                                                                    |                                                                                                    |
| Informática I                                                                                                    | Manuel A. E. Baptista, Eng.º<br>Ernesto R. Afonso, Eng.º                                                                                                    |
| ion & L                                                                                                    |                                                                                                    |
| Instituto Superior Politécnico de VISEU<br>Escola Superior de Tecnologia de Viseu                                                                                                    |                                                                                                    |
| Instituto Superior Politécnico de VISEU<br>Escola Superior de Tecnologia de Viseu                                                                                                    | Departamento de Informátic                                                                                                    |
| Instituto Superior Politécnico de VISEU<br>Escola Superior de Tecnologia de Viseu<br><b>3.5. Técnicas de Selecção</b>                                                                                                    | Ernosto rt. Filonos, Eng.                                                                                                    |
| Instituto Superior Politécnico de VISEU<br>Escola Superior de Tecnologia de Viseu<br><b>3.5. Técnicas de Selecção</b><br><b>3.5.1. Selecção dum conjunto de caracteres</b>                                                                                                    | Efficience relations<br>de Tecnologie<br>DE Escola Superi<br>de Vises<br>Departamento de Informátic                                                                                                    |
| Instituto Superior Politécnico de VISEU<br>Escola Superior de Tecnologia de Viseu<br><b>3.5. Técnicas de Selecção</b><br><b>3.5.1. Selecção dum conjunto de caracteres</b><br>Exemplificando a selecção dum conjunto de                                                                                                    | Departamento de Informátic                                                                                                    |
| Instituto Superior Politécnico de VISEU<br>Escola Superior de Tecnologia de Viseu<br>3.5. Técnicas de Selecção<br>3.5.1. Selecção dum conjunto de caracteres<br>Exemplificando a selecção dum conjunto de<br>1. Utiliza-se o apontador como se fosse um marcador, ou se<br>arrastar o rato (clique com arrasto) até ao último caractere. O a<br>no inicio do texto a seleccionar e Shift+clique no final.                                                                                                    | e caracteres adjacentes<br>parateres adjacentes                                                                                                    |
| Instituto Superior Politécnico de VISEU<br>Escola Superior de Tecnologia de Viseu<br>3.5. Técnicas de Selecção<br>3.5.1. Selecção dum conjunto de caracteres<br>Exemplificando a selecção dum conjunto de<br>1. Utiliza-se o apontador como se fosse um marcador, ou se<br>arrastar o rato (clique com arrasto) até ao último caractere. O so<br>no inicio do texto a seleccionar e Shift+clique no final.<br>2. Através dum processo análogo ao anterior, mas utilizando o<br>sobre o primeiro caractere, deve-se premir simultaneamente a                                                                                       | e caracteres adjacentes<br>parate e caracteres adjacentes<br>pa seleccionando um primeiro caractere e<br>arrasto pode ser substituído por um clique<br>teclado. Após o posicionamento do cursor<br>as teclas <b>Shift</b> e uma tecla de movimento(<br>ção.                                                                      |
| Instituto Superior Politécnico de VISEU<br>Escola Superior de Tecnologia de Viseu<br>3.5. Técnicas de Selecção<br>3.5.1. Selecção dum conjunto de caracteres<br>Exemplificando a selecção dum conjunto de<br>1. Utiliza-se o apontador como se fosse um marcador, ou se<br>arrastar o rato (clique com arrasto) até ao último caractere. O so<br>no inicio do texto a seleccionar e Shift+clique no final.<br>2. Através dum processo análogo ao anterior, mas utilizando o<br>sobre o primeiro caractere, deve-se premir simultaneamente a<br>Dificiencia de seleccionar e Shift+clique no final.<br>3.5.2. Selecção de palavras | e caracteres adjacentes<br>ja seleccionando um primeiro caractere e<br>arrasto pode ser substituído por um clique<br>teclado. Após o posicionamento do cursor<br>as teclas <b>Shift</b> e uma tecla de movimento(<br>ção.                                                                                                    |
| Instituto Superior Politécnico de VISEU<br>Escola Superior de Tecnologia de Viseu<br>3.5. Técnicas de Selecção<br>3.5.1. Selecção dum conjunto de caracteres<br>Exemplificando a selecção dum conjunto de<br>1. Utiliza-se o apontador como se fosse um marcador, ou se<br>arrastar o rato (clique com arrasto) até ao último caractere. O a<br>no inicio do texto a seleccionar e Shift+clique no final.<br>2. Através dum processo análogo ao anterior, mas utilizando o<br>sobre o primeiro caractere, deve-se premir simultaneamente a<br>De De De De De De De De De De De De De D                                            | e caracteres adjacentes<br>paramento de Informátic<br>e caracteres adjacentes<br>ga seleccionando um primeiro caractere e<br>arrasto pode ser substituído por um clique<br>teclado. Após o posicionamento do cursor<br>as teclas <b>Shift</b> e uma tecla de movimento(<br>ção.                                                  |
| Instituto Superior Politécnico de VISEU<br>Escola Superior de Tecnologia de Viseu<br>3.5. Técnicas de Selecção<br>3.5.1. Selecção dum conjunto de caracteres<br>Exemplificando a selecção dum conjunto de<br>1. Utiliza-se o apontador como se fosse um marcador, ou se<br>arrastar o rato (clique com arrasto) até ao último caractere. O a<br>no inicio do texto a seleccionar e Shift+clique no final.<br>2. Através dum processo análogo ao anterior, mas utilizando o<br>sobre o primeiro caractere, deve-se premir simultaneamente a<br>De De De De De De De De De De De De De D                                            | e caracteres adjacentes<br>paramento de Informàtic<br>pertamento de Informàtic<br>e caracteres adjacentes<br>pa seleccionando um primeiro caractere e<br>arrasto pode ser substituído por um clique<br>teclado. Após o posicionamento do cursor<br>as teclas Shift e uma tecla de movimento(<br>ção.<br>e com o rato sobre esta. |

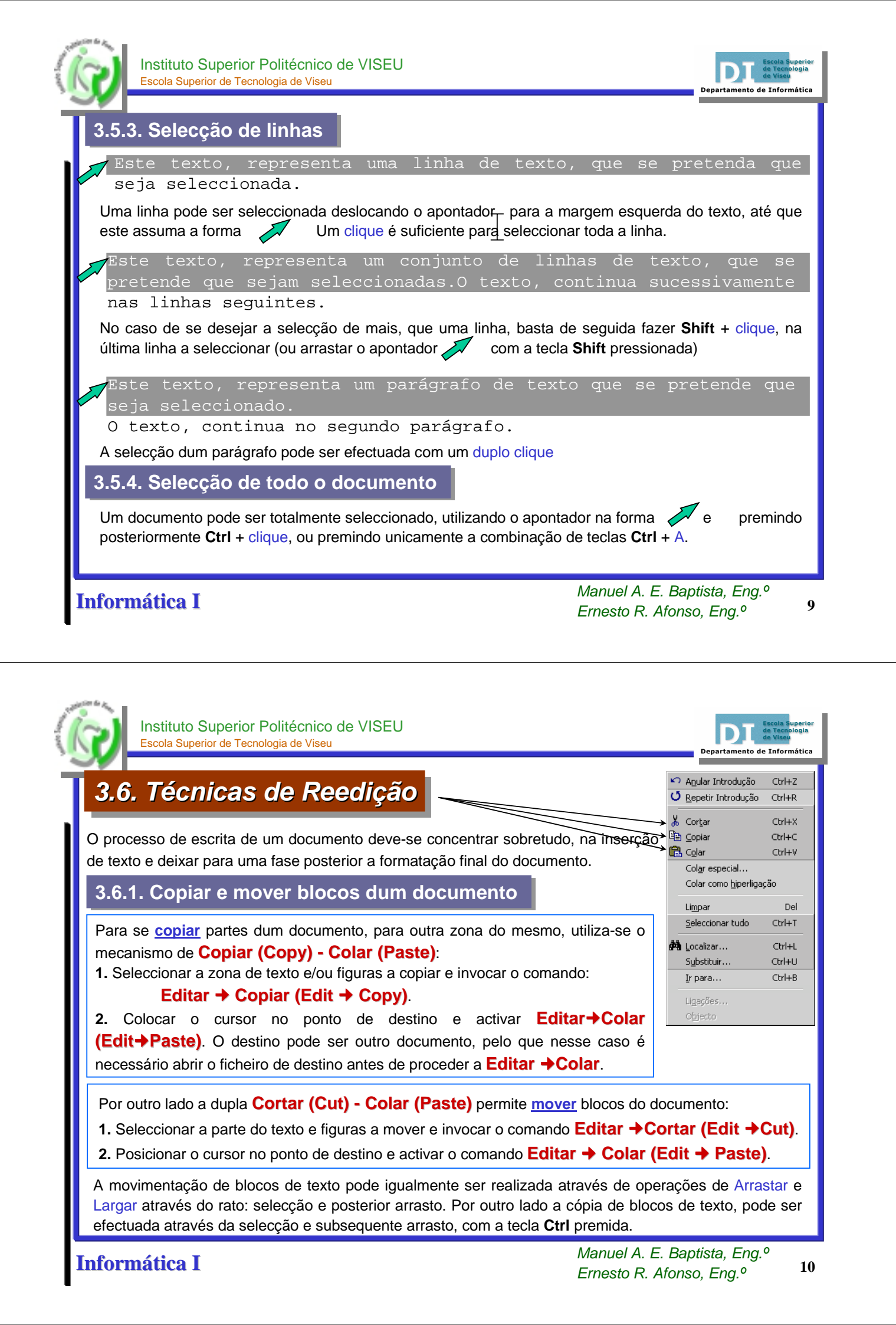

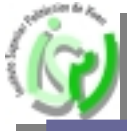

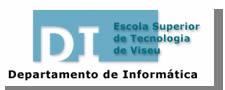

🔏 Cortar

Copiar

🔁 C<u>o</u>lar

Limpar

Colar especial.. Colar como <u>h</u>iperligação

Seleccionar tudo

Departamento de Informátic 🏟 Anular Introdução 👘 Ctrl+Z 0 Repetir Introdução

Ctrl+R

Ctrl+X

Ctrl+C

Ctrl+V

Del

Ctrl+T

Ctrl+L

Ctrl+U Ctrl+B

|                                                                        | 3.6.2. Anulação e repetição do último procedimento                                                                                                    | <ul> <li>➤ Anular Introdução</li> <li>➤ <u>R</u>epetir Introdução</li> </ul> | Ctrl+Z<br>Ctrl+R |  |  |  |  |  |  |
|------------------------------------------------------------------------|----------------------------------------------------------------------------------------------------|------------------------------------------------------------------------------|------------------|--|--|--|--|--|--|
|                                                                        | Quando temos um bloco de texto seleccionado para sublinhar e por engano                                                                                                    | X Cortar<br>B⊇ Copiar                                                        | Ctrl+X<br>Ctrl+C |  |  |  |  |  |  |
|                                                                        | carregamos numa tecla, que faz desaparecer o texto, podemos sempre anular o último                                                                                                    | Colar Ctrl+V<br>Colar especial<br>Colar como <u>h</u> iperligação            |                  |  |  |  |  |  |  |
|                                                                        | <ul> <li>No WinWord existe a opcão Editar → Anular Introdução (Edit → Undo) que</li> </ul>                                                                                                    | Li <u>m</u> par<br>Selecciopar tudo                                          | Del<br>Ctrl+T    |  |  |  |  |  |  |
|                                                                        | permite cancelar a último comando. Através do teclado, basta premir a combinação de teclas <b>Alt+Backspace</b> ou <b>Ctrl+Z</b> .                                                                     | Localizar                                                                    | Ctrl+L<br>Ctrl+U |  |  |  |  |  |  |
|                                                                        |                                                                                                    | Ligações                                                                     | Ctrl+B           |  |  |  |  |  |  |
|                                                                        | Por outro lado, quando o processo de edição se torna repetitivo, é possível repetir o<br>último procedimento.                                                                                          | Objecto                                                                      |                  |  |  |  |  |  |  |
|                                                                        | • A opção Editar -> Repetir Introdução (Edit -> Repeat) permite repetir o último                                                                                                    |                                                                              |                  |  |  |  |  |  |  |
|                                                                        | procedimento. Por outro lado através da pressão da tecla F4 ou Ctrl+R, podemos obter                                                                                                    |                                                                              |                  |  |  |  |  |  |  |
|                                                                        |                                                                                                    |                                                                              |                  |  |  |  |  |  |  |
|                                                                        | O WinWord permite a alteração imediata de qualquer selecção especificada, isto é, se quisermos mudar<br>uma palavra, ao seleccioná-la e em seguida escrever o novo texto, este substituirá o anterior. |                                                                              |                  |  |  |  |  |  |  |
|                                                                        | A Maria altera uma palavra através da sua selecção e posterior edição.                                                                                                    |                                                                              |                  |  |  |  |  |  |  |
|                                                                        | A Jo <sup>l</sup> altera uma palavra através da sua selecção e posterior edição.                                                                                                    |                                                                              |                  |  |  |  |  |  |  |
| A Joana altera uma palavra através da sua selecção e posterior edição. |                                                                                                    |                                                                              |                  |  |  |  |  |  |  |
| ]                                                                      | Informática I Manuel A. E. Baj<br>Ernesto R. Afons                                                                                                    | otista, Eng.º<br>o, Eng.º                                                    | 11               |  |  |  |  |  |  |

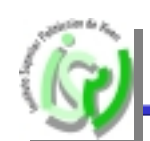

Instituto Superior Politécnico de VISEU Escola Superior de Tecnologia de Viseu

### 3.6.3. Procura e substituição

A possibilidade de procurar palavras dentro do próprio documento, reveste-se de alguma importância, se por exemplo quisermos localizar facilmente a referência a um nome ou assunto, sendo o comando Editar -> Localizar (Edit -> Find) que fornece esta facilidade.

🐴 Localizar.. Por outro lado, por vezes torna-se necessário efectuar a substituição de palavras ou S<u>u</u>bstituir. Ir para.. partes de palavras (escritas incorrectamente, fora de contexto, etc.). Para esse efeito, existe o comando Editar +

permite encontrar um dado texto, e substitui-lo por outro. Além disso, a sua utilização pode ser iterativa, através da utilização do comando Localizar Seguinte (Find Next) para encontrar a próxima ocorrência e decidir afirmativamente (Substituir (Replace)), \_ou\_ não (Localizar Seguinte (Find Next)).

Contudo, esta operação pode ser feita duma forma mais rápida, mas com maiores riscos através do comando Substituir Tudo-(Replace All).

| Substituir                              | (Edit A B               | onland              |             | Ligações           |          |
|-----------------------------------------|-------------------------|---------------------|-------------|--------------------|----------|
| Substitui                               |                         | epiace              | que         | Objecto            |          |
| Localizar e substi                      | tui:                    |                     |             |                    | ?        |
| Localizar Subst                         | tuir Ir <u>p</u> ara    |                     |             |                    |          |
| Localizar:                              | erro                    |                     |             |                    | •        |
|                                         |                         |                     |             |                    |          |
| Substituir por:                         | exemplo                 |                     |             |                    |          |
| Menos 1                                 | Substituir              | Substituir tug      | do Localiza | r <u>s</u> eguinte | Cancelar |
| Opções de procura<br>P <u>r</u> ocurar: | iudo 🔹                  |                     |             |                    |          |
| Maiús <u>c</u> ulas/m                   | nusculas                |                     |             |                    |          |
| Apenes palay                            | ras inteiras            |                     |             |                    |          |
| Utilizar caract                         | eres universais         |                     |             |                    |          |
| Localizar toda                          | s as flexões da palavra |                     |             |                    |          |
| Substituir                              |                         |                     |             |                    |          |
|                                         | Formato 👻               | Esp <u>e</u> cial 👻 | Sem formata | ação               |          |

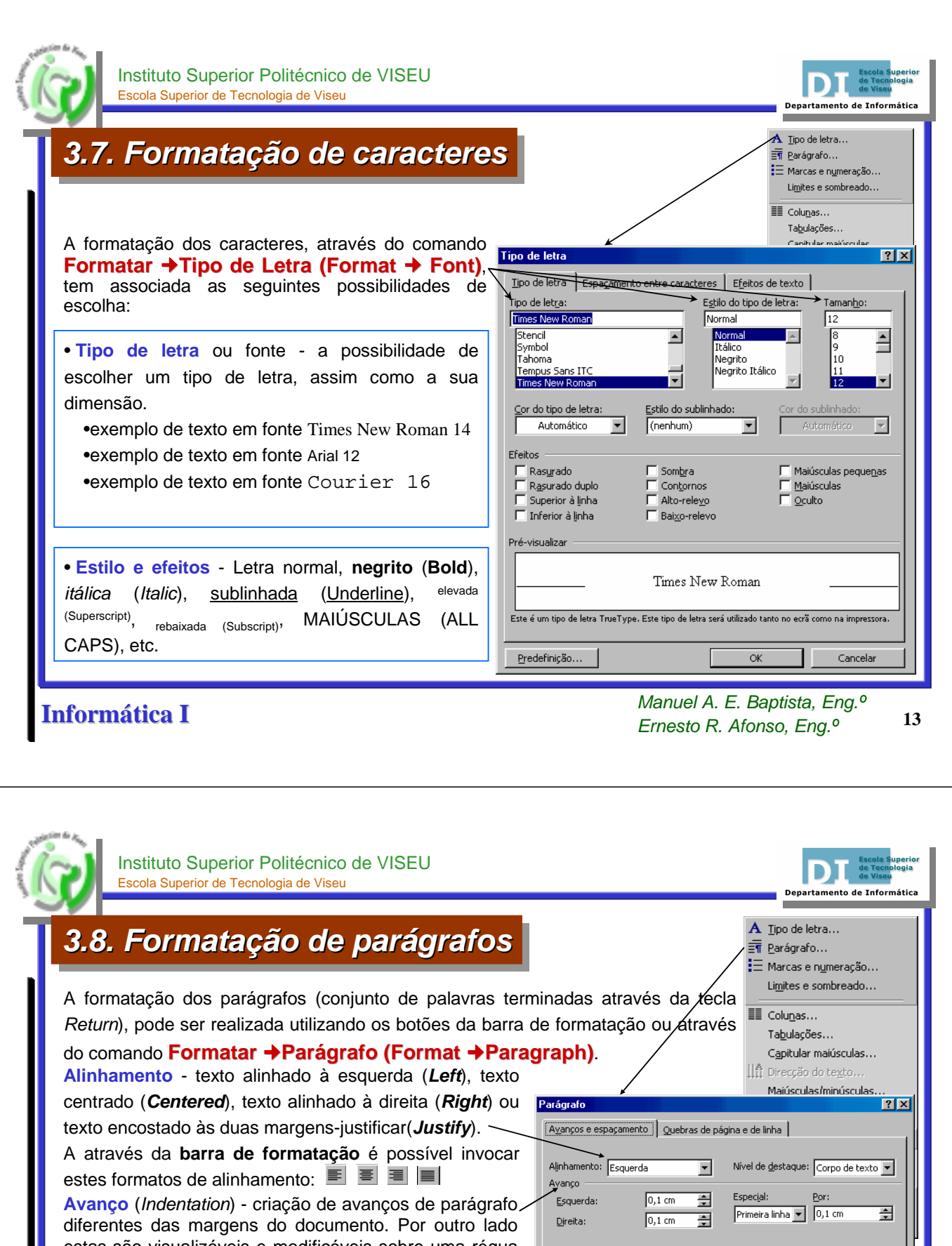

estas são visualizáveis e modificáveis sobre uma régua (Ruler). Margem de primeira linha do parágrafo do documento Um parágrafo pode ter margens diferentes

das margens normais do documento

**Informática I** 

Esp. entre lin<u>h</u>as: E<u>m</u>:

1,5 linhas 💌

Espaçamento

Antes:

Depois

12 pto

6 pto

fdsdfsdf fdsdfsdf fdsdfsdf

÷

÷

adf esdeze fåsdfadf fåsdfadf fåsdfadf fåsdfadf fåsdfadf fåsdfadf fösdfadf fösdfadf fö

14

-

Tabulações... OK Cancela Manuel A. E. Baptista, Eng.º Ernesto R. Afonso, Eng.º

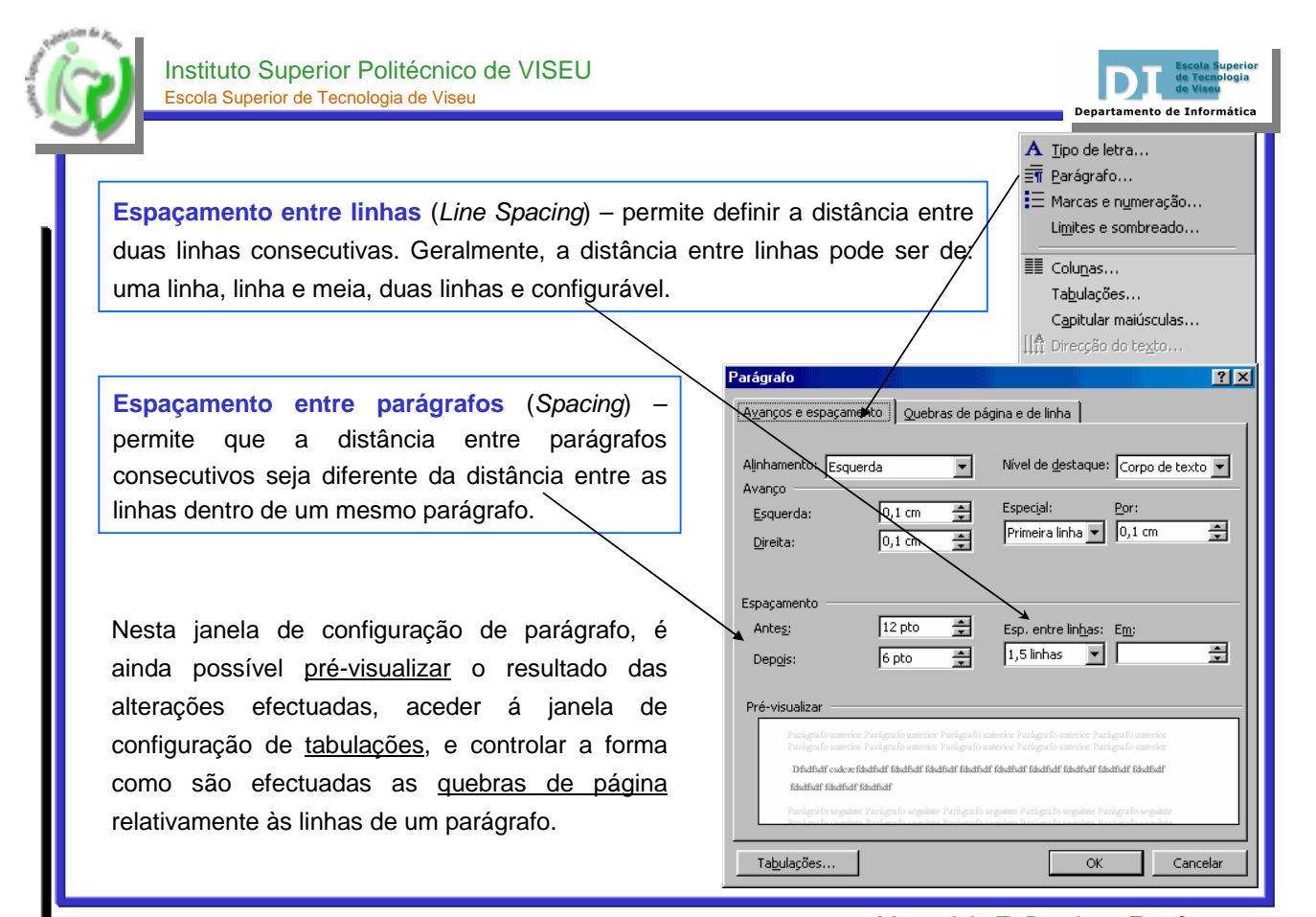

Manuel A. E. Baptista, Eng.º Ernesto R. Afonso, Eng.º

15

Instituto Superior Politécnico de VISEU Escola Superior de Tecnologia de Viseu Departamento de Informátic A Tipo de letra... 3.9. Limites e Sombreados 🗐 Parágrafo... ∃ Marcas e n<u>u</u>meração... Limites e sombreado... A formatação de Limites e Sombreados permite adicionar vários estilos de linha, assim como cores de fundo a áreas e limites de: parágrafos, páginas, tabelas e Colu<u>n</u>as... Tabulações... gráficos, de forma a melhorar a sua apresentação gráfica. Todas estas opções são Capitular maiúsculas... acessíveis através do comando: ∭A Direcção do te<u>x</u>to. Formatar → Limites e Sombreados (Format → Borders and Shading) Maiúsculas/minúsculas... Fundo 3.9.1. Limites (Borders) 3.9.2, Sombreado (Shading) 🕼 T<u>e</u>ma... Moldu<u>r</u>a Tipo, Estilo, Cor e Largura da linha. Cor e padrão de fundo. 街 Eormatação automática... ? × Estilo... ? × Limites Limites da páo ina Sombreado 🏷 <u>O</u>bjecto Estilo -Se Se Cai<u>x</u>a -Mais cores. E 3<u>D</u> E Aplica<u>r</u>a: 团 ۲ • Qpçõ Cancelar OK Exemplificando o uso de Limites

Exemplificando o uso de Sombreado

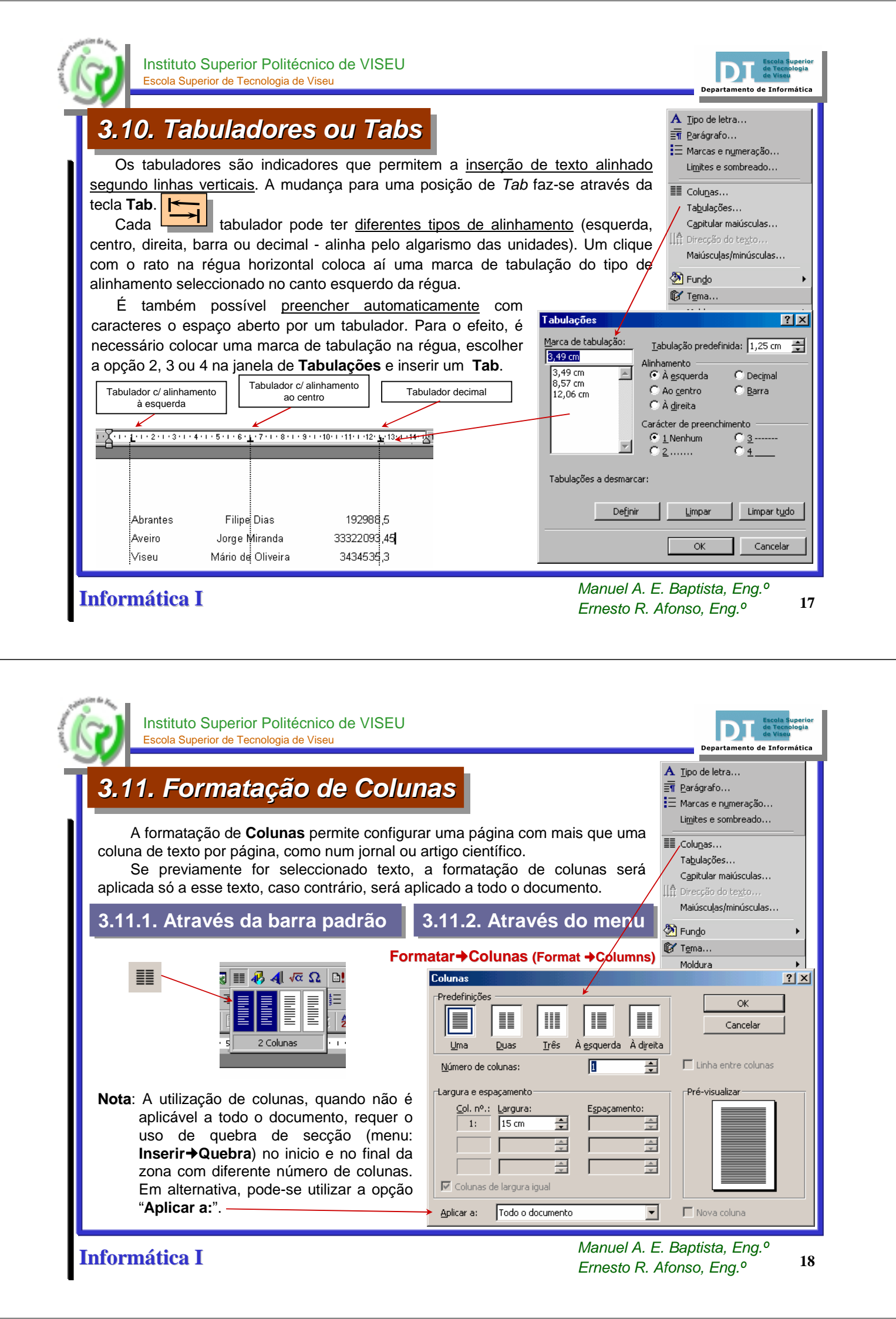

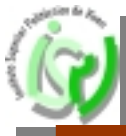

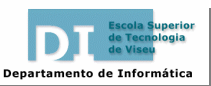

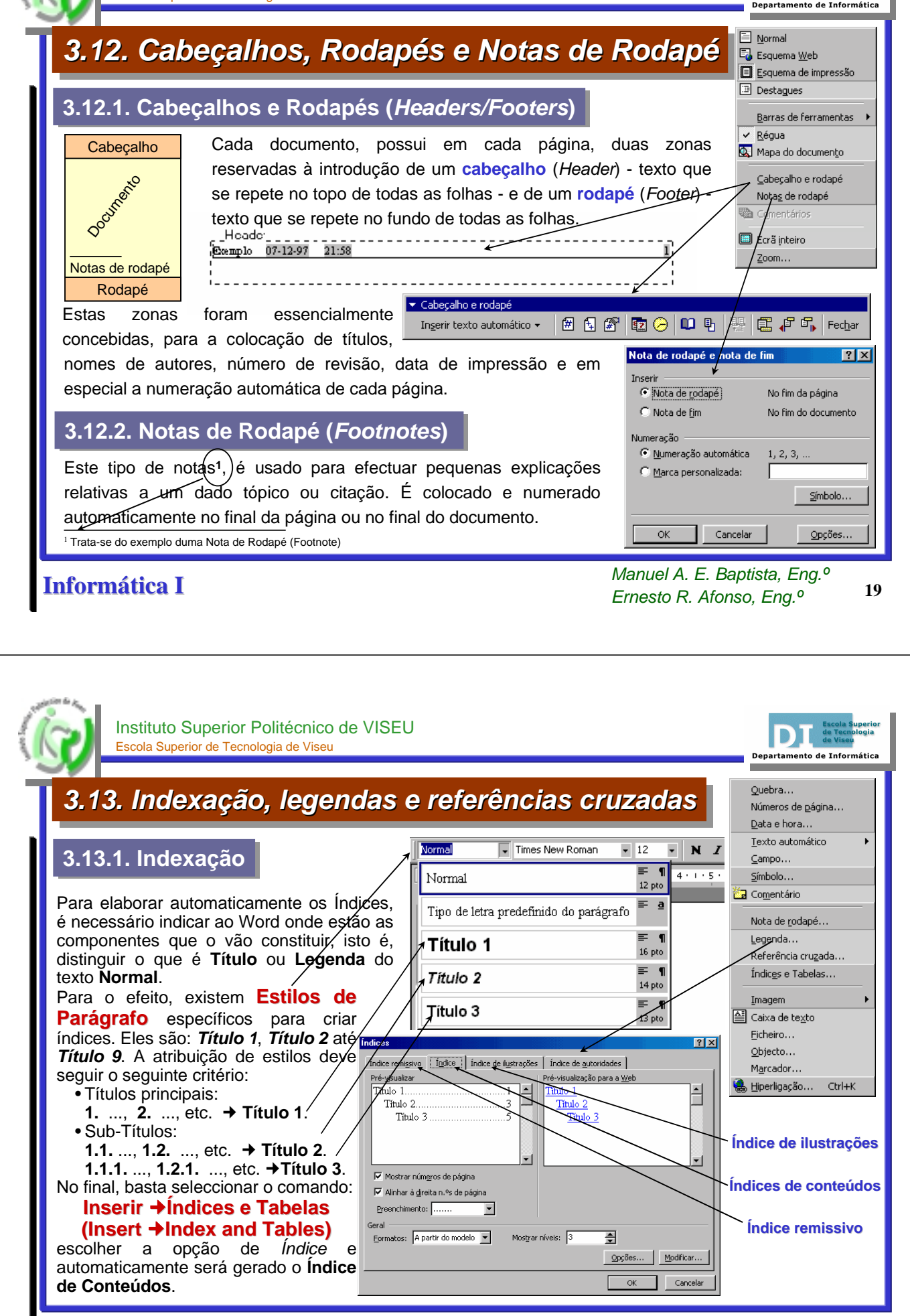

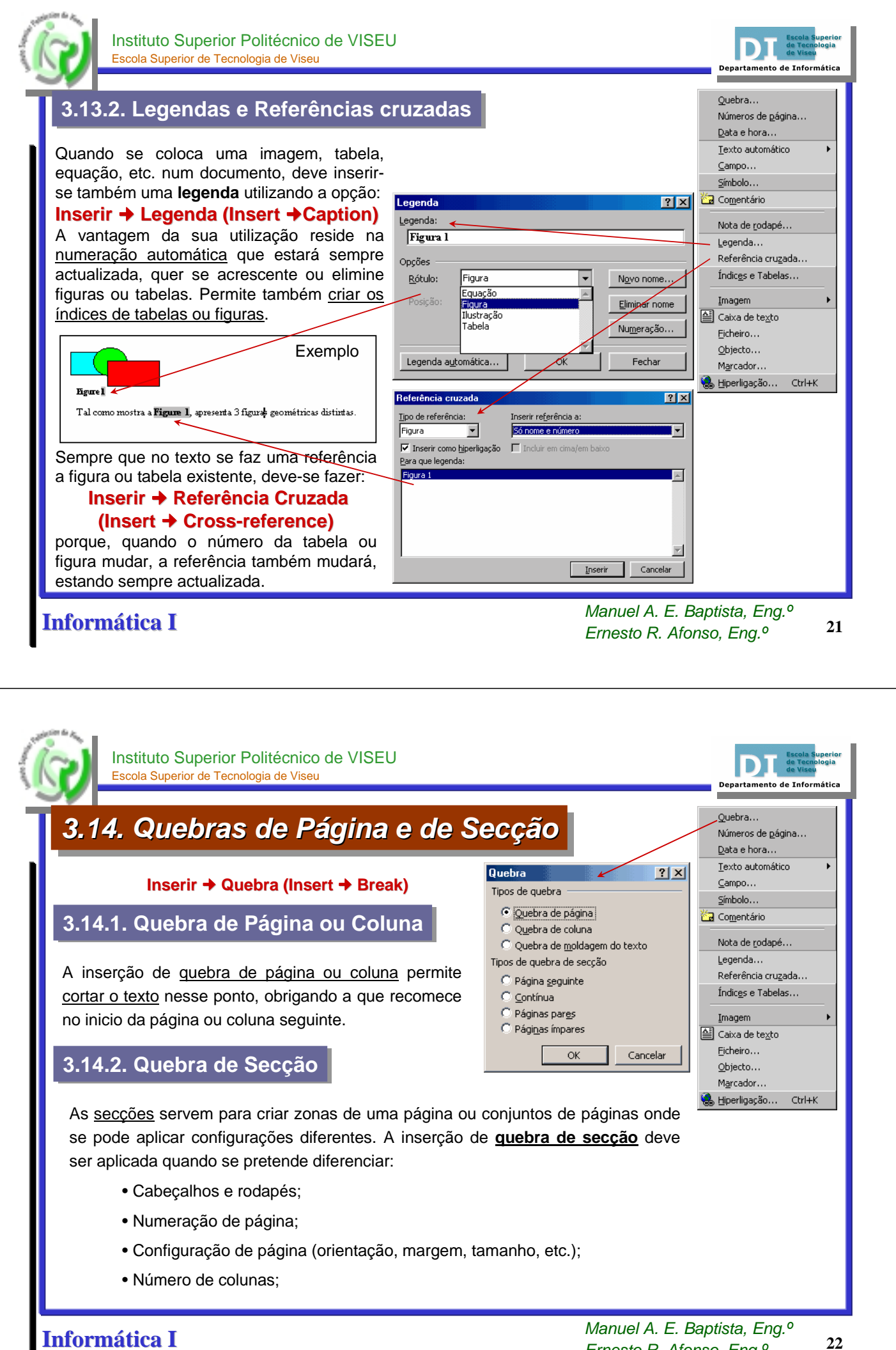

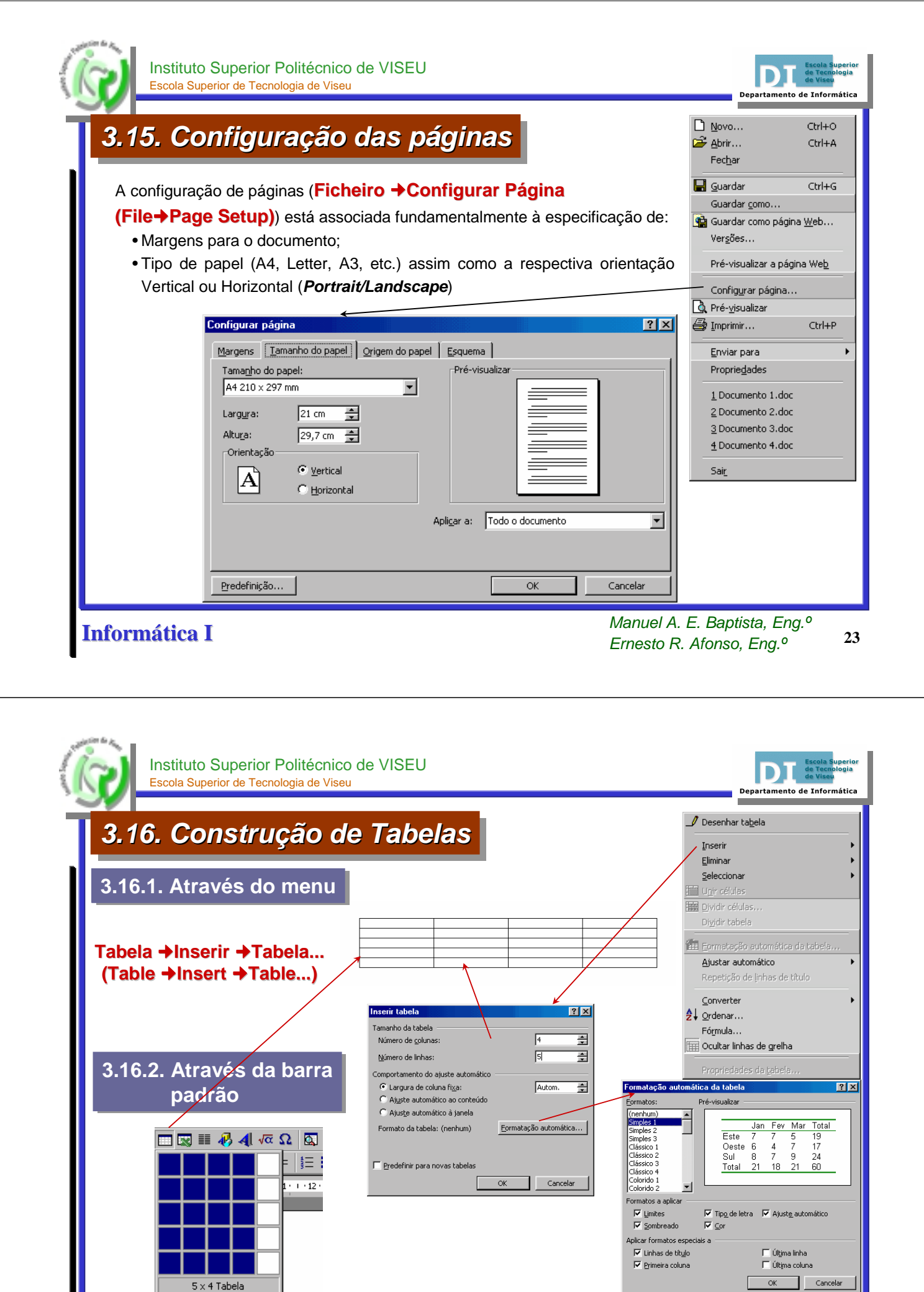

24

Manuel A. E. Baptista, Eng.º Ernesto R. Afonso, Eng.º

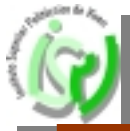

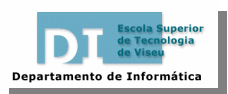

Ouebra...

# 3.17. Inserção de informação de outras aplicações

#### 3.17.1. Imagens (Pictures)

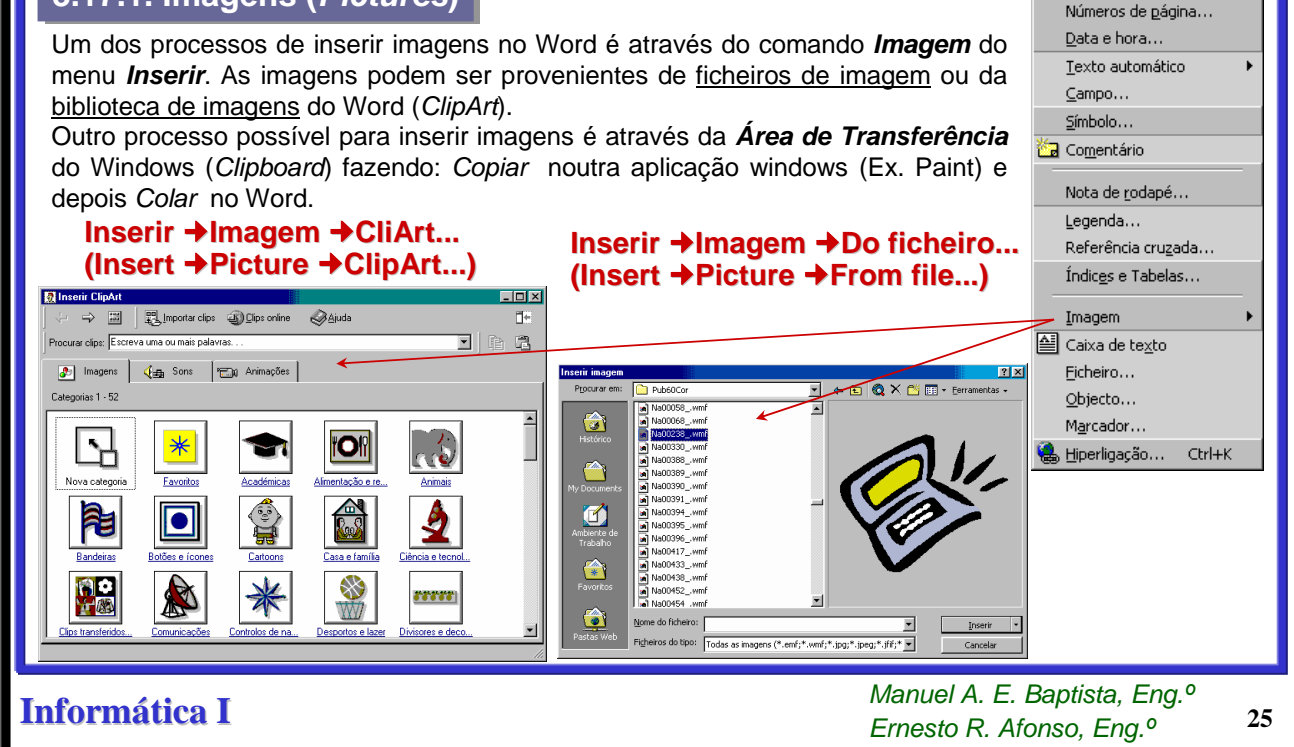

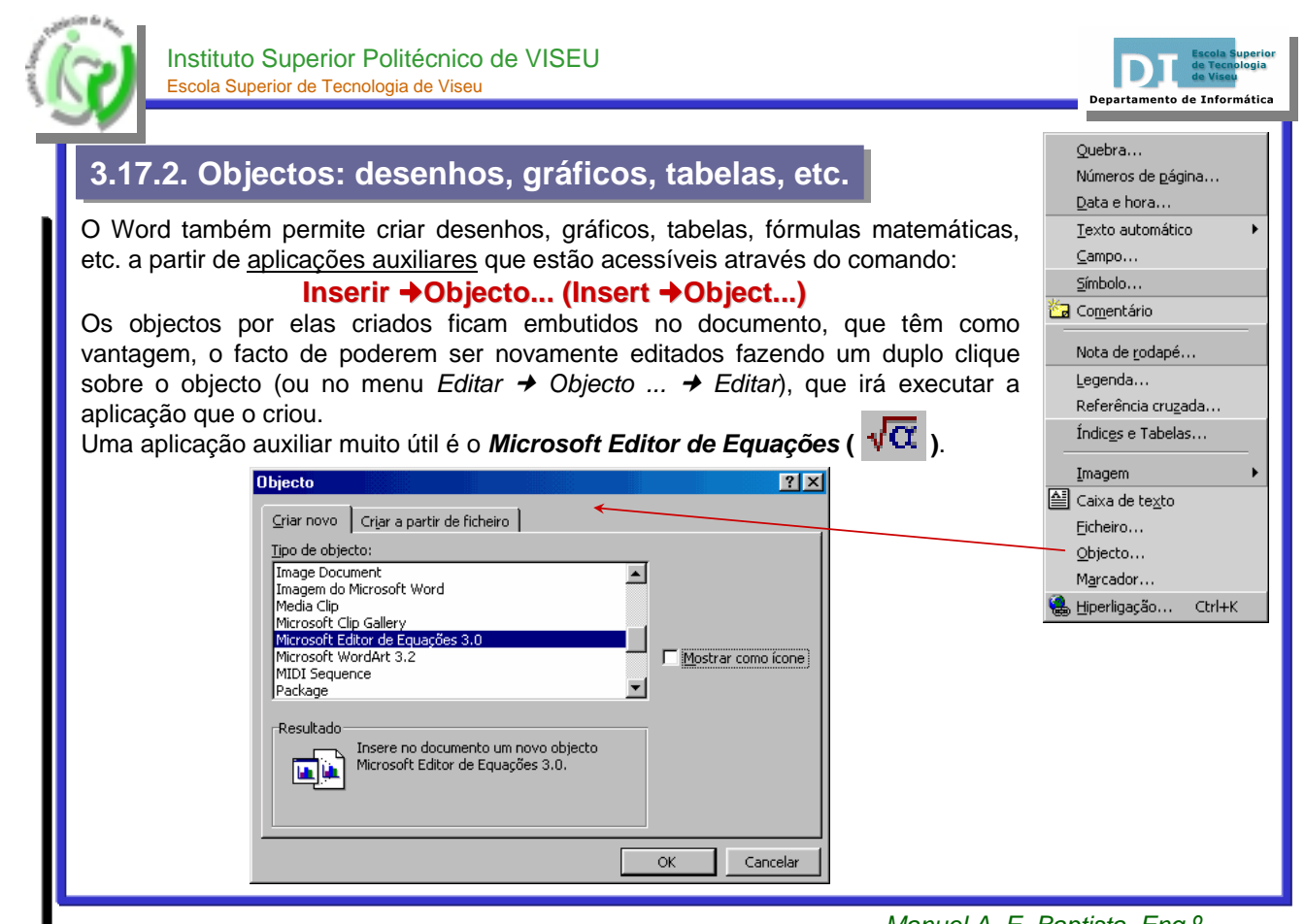